# **PARCOURSUP 2020**

# PRINCIPE

### PARCOURSUP est un TELESERVICE NUMERIQUE qui met en relation les CANDIDATS et les ETABLISSEMENTS D'ACCUEIL

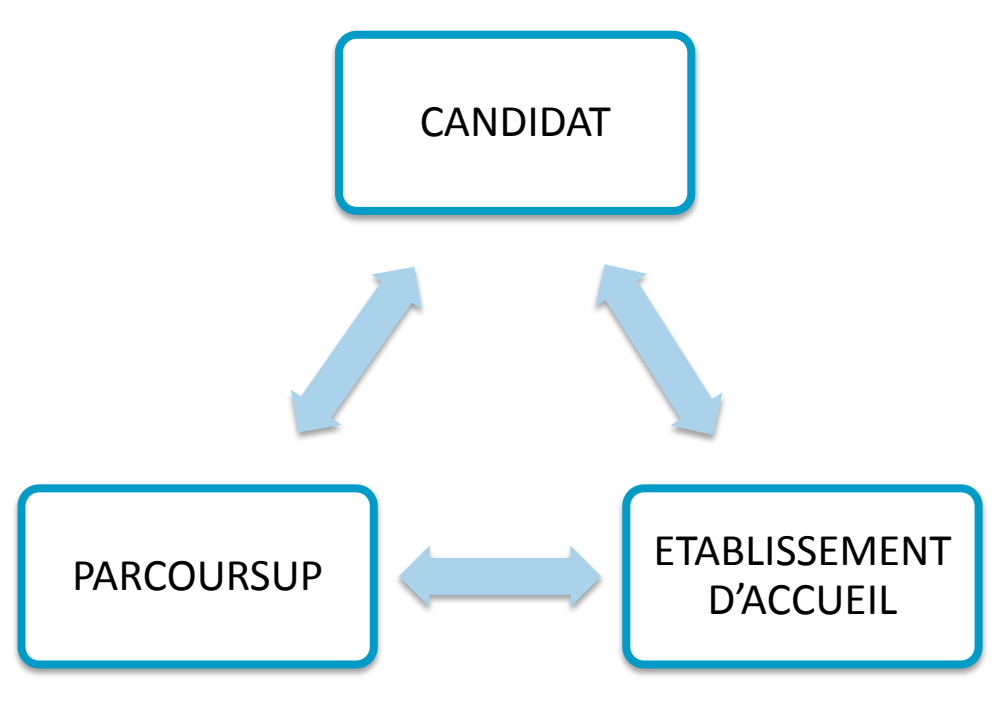

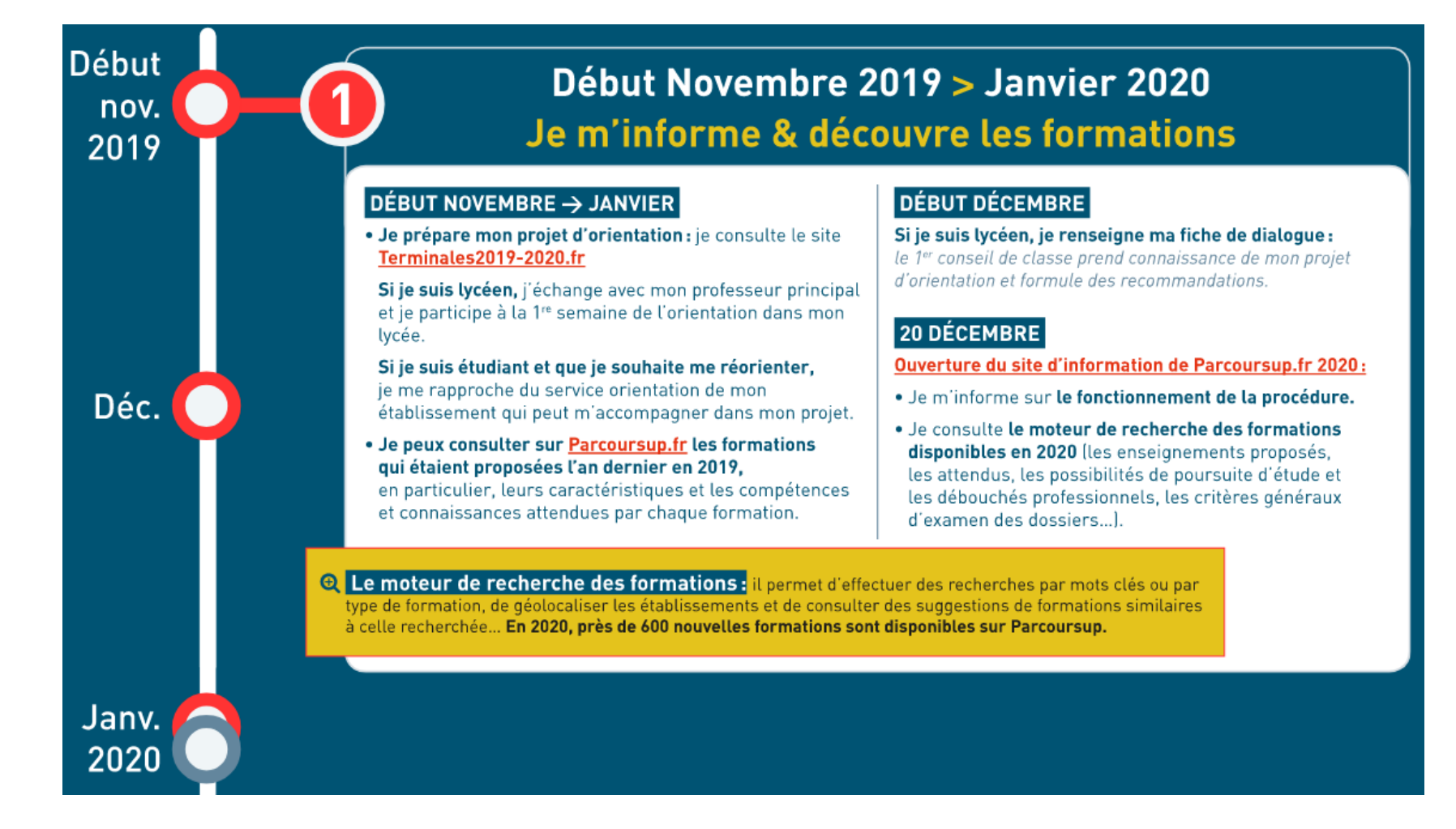

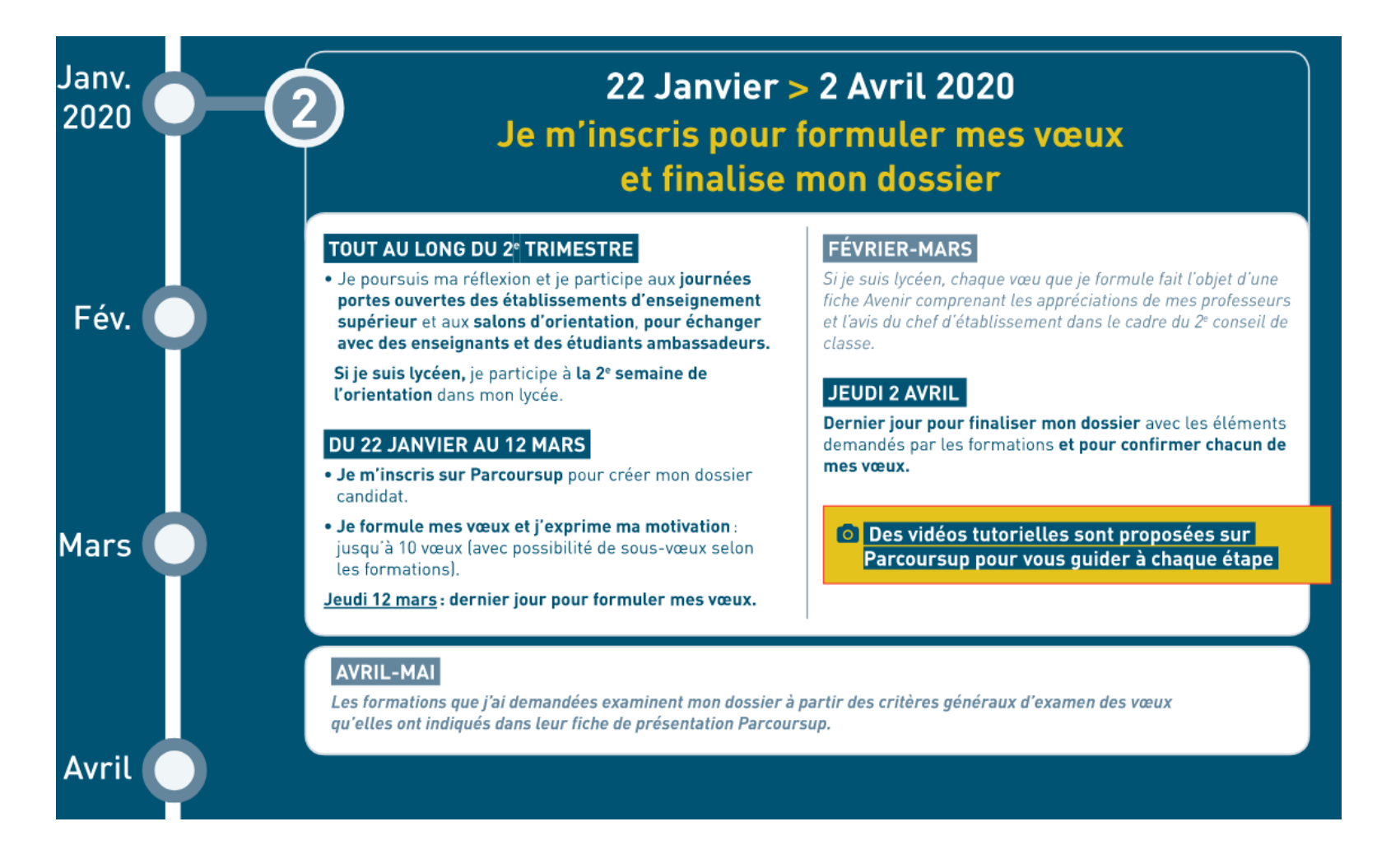

### 19 Mai > 17 Juillet 2020 Je reçois les réponses des formations et je décide

#### MARDI 19 MAI

Mai

Juin

Juillet

Début de la phase d'admission principale.

- Je consulte dans mon dossier Parcoursup les réponses des formations que j'ai demandées.
- À partir du 19 mai, je reçois les propositions d'admission (réponse oui ou oui-si\*) au fur et à mesure et en continu.
- Je dois <u>répondre obligatoirement à chaque proposition</u> <u>d'admission</u> dans les délais indiqués dans mon dossier.

#### **MI-JUIN**

La procédure est suspendue pendant les épreuves écrites du baccalauréat.

#### **FIN JUIN**

La phase d'admission complémentaire est ouverte.

#### DU 29 JUIN AU 1<sup>er</sup> JUILLET

**Point d'étape :** si j'ai conservé des vœux pour lesquels je suis en liste d'attente, je me connecte à mon dossier pour indiquer ceux qui m'intéressent toujours.

#### DÉBUT JUILLET

Résultats du baccalauréat.

Après les résultats du baccalauréat, **si j'ai définitivement accepté une formation, j'effectue mon inscription administrative** auprès de l'établissement que j'ai choisi, selon les modalités précisées dans mon dossier.

#### **MERCREDI 15 JUILLET**

Les formations envoient les dernières propositions d'admission de la phase principale.

#### **VENDREDI 17 JUILLET**

#### Fin de la phase principale.

Dernier jour pour accepter une proposition d'admission reçue lors de cette phase.

 $\checkmark$  Saisie des vœux  $\rightarrow$  22 janvier – 12 mars

 $\checkmark$  Confirmation des vœux  $\rightarrow$  2 avril

✓ Phase de réponse → 19 mai - 17 juillet

✓ Phase complémentaire → fin juin - 10 septembre

## Plus de 15 000 formations sur Parcoursup

 les formations sélectives : les CPGE, STS, IUT, IFSI, EFTS, les Instituts d'Etudes Politiques, certaines écoles d'ingénieurs et de commerce, les formations en apprentissage, etc.

L'admission dans ces formations se fait sur dossier ou dans certains cas par concours ou entretien

 les formations non-sélectives : les licences, les parcours d'accès aux études de santé (PASS et licence avec option « accès santé »)

Les candidats peuvent accéder aux formations de leur choix à l'université, dans la limite des capacités d'accueil

### Plus de 600 nouvelles formations cette année

- l'Université Paris Dauphine
- les 10 Instituts d'Etudes Politiques (Sciences Po Aix-en-Provence, Bordeaux, Grenoble, Lille, Lyon, Paris, Rennes, Saint-Germain-en-Laye, Strasbourg et Toulouse)
- les écoles de formations des métiers de la culture : architecture et paysage, patrimoines, arts plastiques, spectacle vivant, cinéma, audiovisuel, multimédia, etc.
- les écoles de commerce, recrutant sur concours indépendant ou via des banques de concours
- les instituts de formations aux professions paramédicales (audioprothésiste, ergothérapeute, orthophoniste, orthoptiste, pédicurie-podologie, psychomotricien)
- de nouvelles formations en apprentissage, etc.

# Les points de vigilance pour les candidats

### La page d'accueil de Parcoursup centralise l'information

# (recherche de formation, FAQ, liens vers les réseaux sociaux, vers le site terminale2019-2020.fr, calendrier ...)

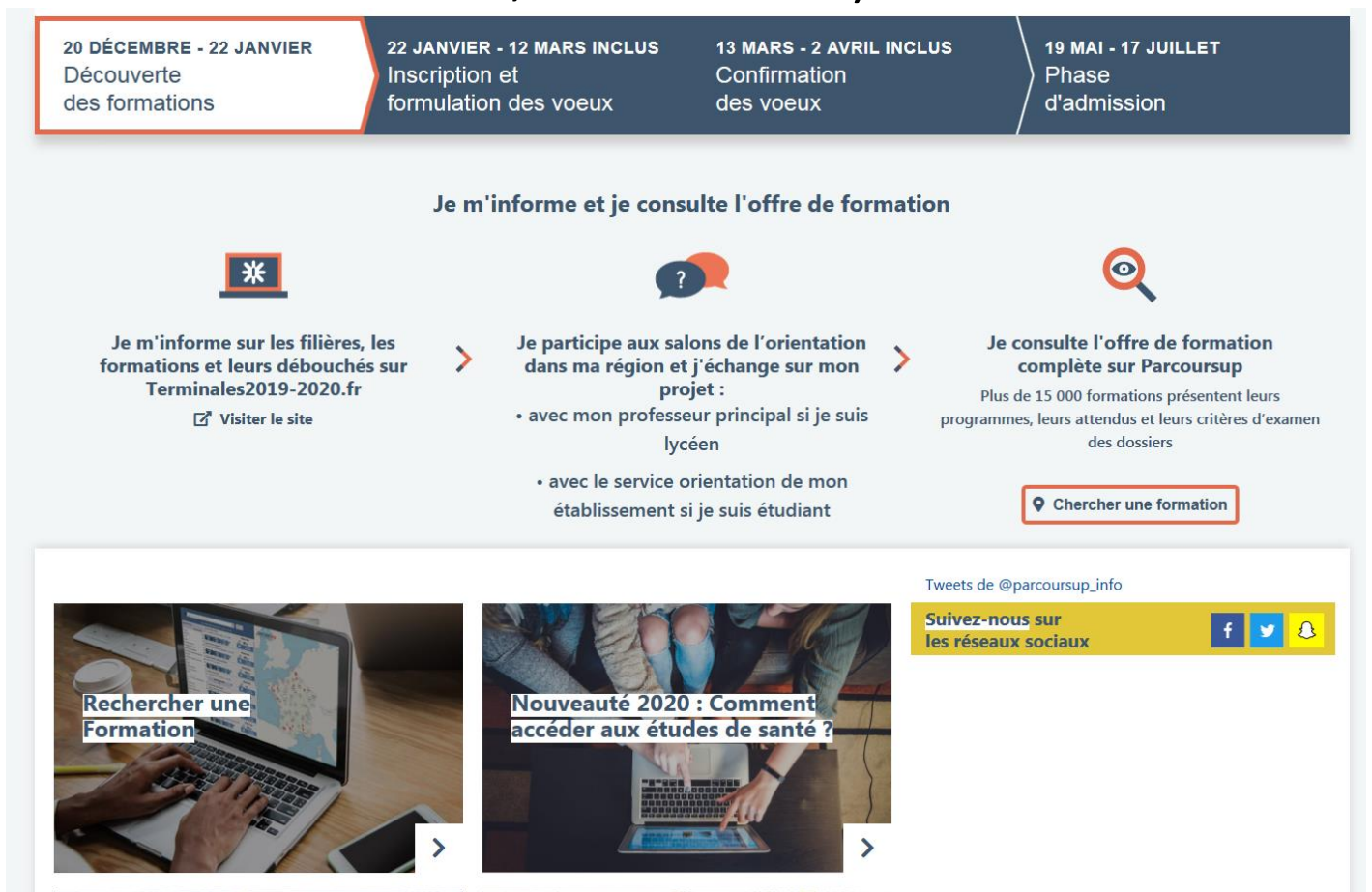

### J'utilise la carte interactive pour rechercher les formations

| Q Pessac<br>C Effacer les filtres                                                                   | Université Bordeaux Montaigne (Pessac - 33)<br>Licence - Langues étrangères appliquées - Licence 1<br>LEA - Langues étrangères appliquées : Anglais-Chinois | 1              | Faux d'accès<br>99% | 6         |                      |
|----------------------------------------------------------------------------------------------------|----------------------------------------------------------------------------------------------------|----------------|---------------------|-----------|----------------------|
| Etablissements Publics 46/  Apprentissage 2  Eormations hors 46/                                    | Voir la fiche                                                                                                    | Général<br>82% | Techno<br>12%       | Pro<br>6% | E t-Seurin<br>Bordea |
| <ul> <li>→ Tormations nors</li> <li>→ Types de formation @</li> </ul>                               | L1 - Langues étrangères appliquées                                                                                                    |                | Rechercl            | ner       |                      |
| BTS - BTSA - BTSM<br>Etudes de santé<br>Formations d'architecture, du                               | • • • • • L1 - Langues, littératures & civilisations étrangères et régionales                                                                               |                | Rechercl            | ner       | Saint-Gen            |
| paysage et du patrimoine<br>Formations d'art, de design et<br>du spectacle vivant                   | ●●●●● L1 - Lettres                                                                                                    |                | Rechercl            | ner       | Bor                  |
| Formations des écoles d'ingénieurs Licence                                                          | DUT - Techniques de commercialisation                                                                                                    |                | Rechercl            | ner       | nce                  |
| <ul> <li>Licence sélective</li> <li>Sciences Po - Instituts</li> <li>d'études politiques</li> </ul> | •••• L1 - Droit                                                                                                    |                | Rechercl            | ner       |                      |
| ✓ Mentions/Spécialités ❷                                                                            | BTS - Commerce international à référentiel européen                                                                                                    |                | Rechercl            | ner       | S None               |
| L1 - Arts<br>L1 - Géographie et<br>aménagement                                                      | L1 - Psychologie                                                                                                    |                | Rechercl            | ner       | 11                   |

 Taux d'accès = pourcentage des candidats dans cette formation en 2019 dont le classement leur permettait de recevoir une proposition en procédure principale.

**Exemple :** si 400 candidats ont fait un vœu et que le dernier candidat à avoir été appelé en procédure principale était classé 100e, alors le taux d'accès est de 25%.

#### Université Bordeaux Montaigne (Pessac - 33)

Licence - Géographie et aménagement - Licence 1 Géographie et aménagement

#### Formation

#### SÉLECTIVITÉ

Formation non sélective

#### LANGUES ET OPTIONS

Langue vivante 1 : au choix. Langue vivante 2 : Pas de LV2 Niveau de français requis pour s'inscrire à la formation : B2

#### AMÉNAGEMENTS POUR LES PUBLICS AYANT UN PROFIL PARTICULIER

Sportif de haut niveau : Possibilité d'aménagement de la scolarité pour les sportifs de haut niveau. Pour plus d'information cliquez ici

Artiste confirmé : Possibilité d'aménagement de la scolarité pour les artistes confirmés. Pour plus d'information cliquez ici

Autres publics ayant un profil particulier : Possibilité d'aménagement de la scolarité pour d'autres publics spécifiques. Pour plus d'information cliquez ici

#### Établissement

Université Bordeaux Montaigne (Public) Domaine Universitaire Esplanade des Antilles 33607 Pessac cedex France

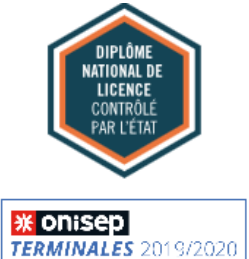

#### JOURNEES PORTES OUVERTES ET/OU JOURNÉES D'IMMERSION

Informations Lycéens :

- 11 et 12 octobre 2019 :
AQUITEC au Stade MATMUT de Bordeaux (33)
- 19 novembre 2019 : INFOSUP Mont-de-Marsan (40)

- 23 novembre 2019 : INFOSUP Périgueux (24)

- 10,11 et 12 janvier 2020 : salon de l'étudiant au Parc des expositions de Bordeaux (33)

- 16 et 17 janvier 2020 : INFOSUP Agen (47)

- 31 janvier et samedi 1er février 2020 : Portes ouvertes à l'Université Bordeaux Montaigne (Campus Pessac).

- 30 janvier 2020 : INFOSUP Pau (64)

#### Réussite / Débouchés

#### DISPOSITIFS DE RÉUSSITE

L'université propose à ses étudiants différents dispositifs d'accompagnement vers la réussite. Certains sont communs à l'ensemble des formations, il s'agit de dispositifs d'intégration lors de la semaine de pré-rentrée début septembre mais aussi de la prise en compte de profils particuliers (salariés, sportifs de haut niveau...) qui peuvent se voir proposer des aménagements d'emploi du temps ou de régime d'examen. En outre, chaque parcours de formation peut proposer des accompagnements pédagogiques spécifiques : renforcement méthodologique ou disciplinaire, tutorat, accompagnement individualisé...

#### POSSIBILITÉS DE POURSUITE D'ÉTUDES ET/OU DÉBOUCHÉS PROFESSIONNELS

Découvrez les possibilités de poursuite d'études et/ou débouchés professionnels de cette formation sur le site de l'Université, dans la rubrique "poursuite d'études" et/ou "insertion professionnelle".

#### DONNÉES NATIONALES - RÉUSSITE ET INSERTION PROFESSIONELLE - SOURCES 🚱

Taux de passage en 2ème année 🚱 : Taux : 48,4 tous bacs confondus Taux de réussite en 3 ou 4 ans 🚱 : 45,1% tous bacs confondus

#### POUR POSTULER

#### Caractéristiques

#### ATTENDUS NATIONAUX

Outre la diversité des formations de 1er cycle, et les spécificités qu'y apporte chaque établissement, des éléments de cadrage national ont été définis avec le concours de l'ensemble des acteurs de l'enseignement supérieur pour informer les candidats et leurs familles.

Il est attendu des candidats en licence Mention GEOGRAPHIE ET AMENAGEMENT :

\* Savoir mobiliser des compétences en matière d'expression écrite et orale afin de pouvoir argumenter un raisonnement Cette mention suppose en effet des qualités dans la compréhension fine de textes de toute nature et de solides capacités d'expression, à l'écrit comme à l'oral, afin de pouvoir analyser, argumenter, construire un raisonnement, synthétiser, produire, éditer et traiter des contenus diversifiés

#### COORDONNÉES

#### FORMATION

Des questions sur la formation ? Contactez-nous licence-STC-geographie@ubordeaux-montaigne.fr

Responsable pédagogique : correspondant-pedagogique@ubordeaux-montaigne.fr

Référent handicap : handicap@ubordeaux-montaigne.fr

Accueil et accompagnement des étudiants en situation de handicap : Fiche établissement

#### **ETABLISSEMENT**

Université Bordeaux Montaigne Public Domaine Universitaire Esplanade des Antilles 33607 Pessac cedex France

Tel Accueil : 05.57.12.61.99 Site Internet

6

\* Avoir un intérêt pour la recherche documentaire

La formation requiert l'analyse combinée de nombreuses sources de nature très diverse qu'il faut pouvoir comprendre et mettre en perspective.

\* Pouvoir travailler de façon autonome et organiser son travail

Cet attendu marque l'importance, pour la formation en Géographie et Aménagement, de la capacité du candidat à travailler de façon autonome. Comme beaucoup de formations universitaires, cette formation laisse en effet une place substantielle à l'organisation et au travail personnel.

\* Avoir un intérêt pour les questions de société, les problématiques environnementales, l'aménagement et l'occupation des espaces

L'intérêt pour la géographie est bien évidemment essentiel, mais la Licence Géographie et Aménagement impose également, de par sa transdisciplinarité, une curiosité pour l'environnement, l'aménagement des territoires et le lien social qui font appel à des notions relevant du droit, des sciences de la vie et de la terre, de la sociologie et du numérique.

#### CONTENU ET ORGANISATION DES ENSEIGNEMENTS POUR LA FORMATION

Découvrez le contenu et l'organisation de cette formation sur le site de l'Université, dans la rubrique "organisation de la formation".

#### Examen du dossier

#### CRITÈRES GÉNÉRAUX D'EXAMEN DES VOEUX

Le vœu de chaque candidat est étudié par la commission d'examen au regard de la cohérence entre, d'une part, son projet de formation, ses acquis, ses compétences, sa motivation et, d'autre part, les attendus de la formation. L'examen des vœux se fondera sur les éléments suivants :

\* Pour un lycéen : le contenu de la fiche avenir, le projet de formation motivé, les notes des épreuves anticipées du bac, les bulletins de notes de première et de terminale avec une attention particulière portée sur la ou les disciplines visées. Le cas échéant, des éléments complémentaires pourront être demandés au candidat (travaux personnels, audition...). Ces éléments seront précisés par formation dans PARCOURSUP.

\* Pour un candidat en réorientation ou un néo entrant sur titre étranger : le contenu du projet de formation motivé, les notes et résultats du bac, du DAEU ou du titre étranger. Une attention particulière est portée sur la ou les disciplines visées.

Le cas échéant, des éléments complémentaires pourront être demandés au candidat (travaux personnels, audition...). Ces éléments seront précisés par formation dans PARCOURSUP.

#### FRAIS

Une Contribution Vie Etudiante et de Campus (CVEC) est à régler, avant l'inscription administrative, par chaque étudiant dans la plupart des formations présentes sur Parcoursup.

Pour plus d'informations sur les formations concernées par le paiement de la CVEC et les exonérations prévues: https://cvec.etudiant.gouv.fr/

Frais de scolarité par année : 170 euros. (Montant pour 2019/2020)

Frais de scolarité par année pour les étudiants boursiers : Pas de frais pour les boursiers. (Montant pour 2019/2020)

#### CONTEXTE ET CHIFFRES

Nombre de places l'année précédente : 220

Nombre de voeux formulés l'année précédente : 827

La formation a-t-elle fait une proposition d'admission à tous les candidats résidant dans son secteur géographique l'année précédente : Oui

# 2/ Je m'inscris pour formuler mes vœux

### Pour créer mon dossier

- ✓ Je m'assure de connaitre mon INE
- Je note soigneusement mes identifiants de connexion et ne les communique à personne
- La première fois, je ne me déconnecte pas avant d'avoir validé mon adresse mail
- Si je perds mon mot de passe, je ne fais qu'une seule demande de récupération et j'attends

# 2/ Je m'inscris pour formuler mes vœux

### Une fois connecté à mon dossier

- Je vérifie bien les informations remontées dans mon dossier par mon établissement d'origine
- Je tiens à jour mes coordonnées téléphoniques et mail tout au long de la procédure
- Je renseigne les adresses mail et numéros de mobile de mes parents afin qu'ils reçoivent les mêmes alertes que moi
- Je respecte les dates limites à chaque étape de la procédure

### Je sélectionne mes vœux

- Je peux formuler jusqu'à 10 vœux et 20 sousvœux avant le 12 mars
- ✓ et jusqu'à 10 vœux en apprentissage
- Je n'ai pas besoin de hiérarchiser mes vœux
- J'essaye de ne pas me limiter à un seul vœu ou uniquement à des vœux en formation sélective

# 3/ Je formule mes vœux et mes sous voeux

| Formation                                                                                                    | Туре                                                                   | Info                                       | Etat                                                                                                    | Pour modifier,<br>compléter, confirmer,<br>supprimer |  |  |  |
|----------------------------------------------------------------------------------------------------|------------------------------------------------------------------------|--------------------------------------------|----------------------------------------------------------------------------------------------------|------------------------------------------------------|--|--|--|
| Université de Bordeaux - Bordeaux Métropole<br>Talence (33)<br>Licence - Droit-économie-gestion : Droit - Droit général                                                         | Licence                                                                | Dossier<br>incomplet<br>ou non<br>confirmé | Dossier électronique. Pas de dossier<br>papier à envoyer.<br>Attention : le voeu doit être confirmé<br>au plus tard le 3 <del>1/12/2019.</del><br><b>(@ Vous êtes dans le secteur</b> | <b>≡</b> Détails                                     |  |  |  |
| Université de Bordeaux - Bordeaux Métropole Talence (33)                                                                                                    |                                                                        | A<br>Dossier                               | Dossier électronique. Pas de dossier<br>papier à envoyer.                                                                                                    |                                                      |  |  |  |
| Licence (33)<br>Licence - Droit-économie-gestion : Administration économique et sociale -<br>Administration générale et territoriale, Administration et gestion des entreprises |                                                                        | incomplet<br>ou non<br>confirmé            | VOEUX DÉPOSÉS                                                                                                    |                                                      |  |  |  |
| SITE SITE SITE                                                                                                    |                                                                        |                                            | A 200                                                                                                    |                                                      |  |  |  |
| ★ Voeu multiple national : DUT - Service - Techniques de                                                                                                    | ★ Voeu multiple national : DUT - Service - Techniques de commercialisa |                                            |                                                                                                    |                                                      |  |  |  |
| ☆ I.U.T de Bordeaux - Site de Périgueux<br>Périgueux (24)<br>DUT - Service : Techniques de commercialisation                                                                    |                                                                        | Dossier<br>incomplet<br>ou non             | ☆ <b>3</b> /20 sous-                                                                                                    | voeux                                                |  |  |  |
|                                                                                                    |                                                                        | confirmé                                   |                                                                                                    |                                                      |  |  |  |
| ☆ I.U.T. de Bordeaux - Site Bordeaux-Bastide<br>Bordeaux (33)<br>DUT - Service : Techniques de commercialisation                                                                | DUT                                                                    | Dossier<br>incomplet<br>ou non<br>confirmé | Dossier électronique. Pas de dossier<br>papier à envoyer.<br>Attention : le voeu doit être confirmé<br>au plus tard le <del>31/12/2019</del> .                                        | ■Détails                                             |  |  |  |
| ☆ I.U.T. de Bayonne<br>Anglet (64)<br>DUT - Service : Techniques de commercialisation                                                                                           | DUT                                                                    | Dossier<br>incomplet<br>ou non<br>confirmé | Dossier électronique. Pas de dossier<br>papier à envoyer.<br>Attention : le voeu doit être confirmé<br>au plus tard le <del>31/12/2019</del> .                                        | ■ Détails                                            |  |  |  |

- Je vérifie mes bulletins et les complète si besoin. Si je constate une erreur je me rapproche de mon lycée.
- J'anticipe la rédaction des différents éléments de mon dossier (activités et centres d'intérêt, projet de formation motivé...)
- Je vérifie que mes vœux sont bien confirmés avant le 2 avril 23h59 dernier délai

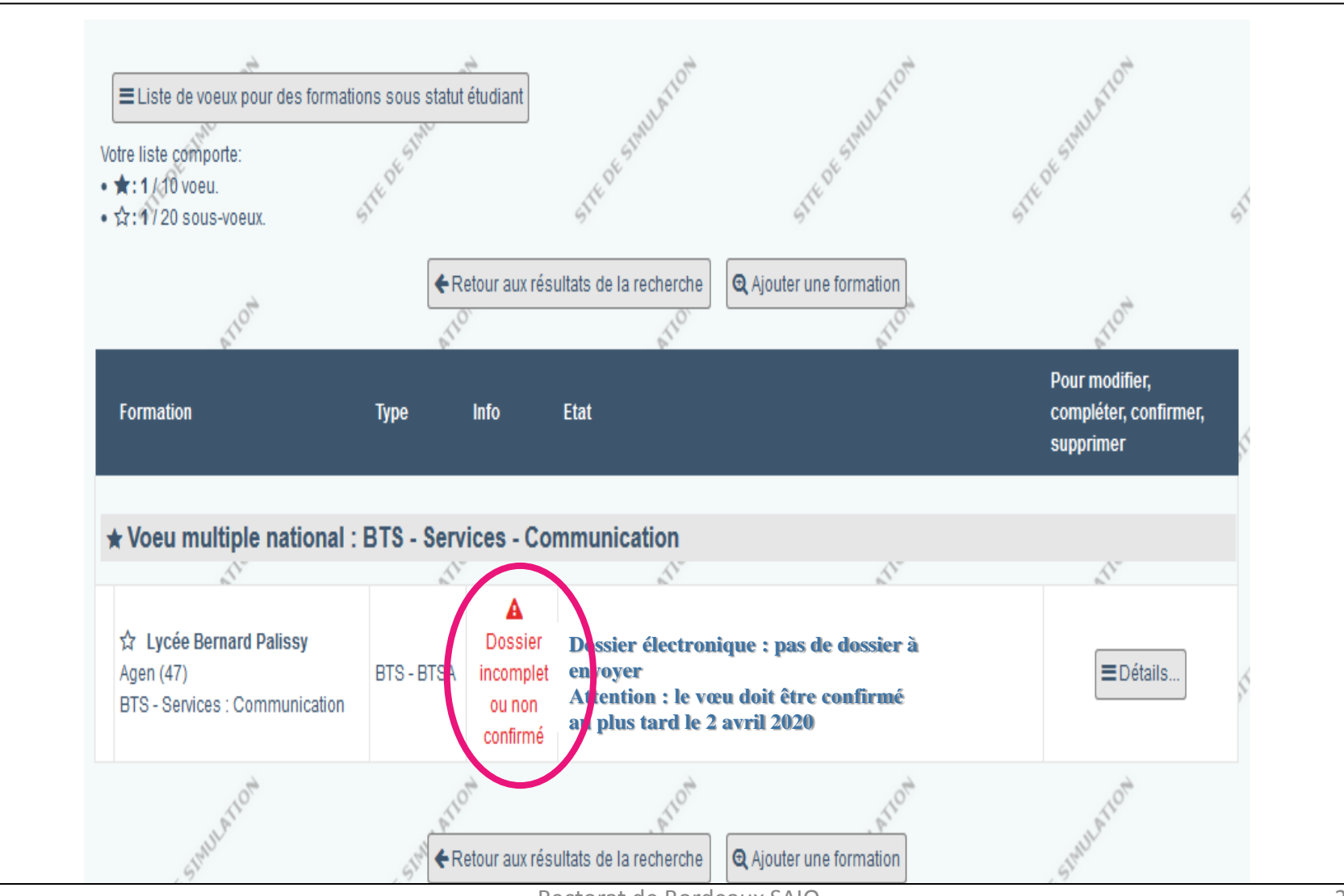

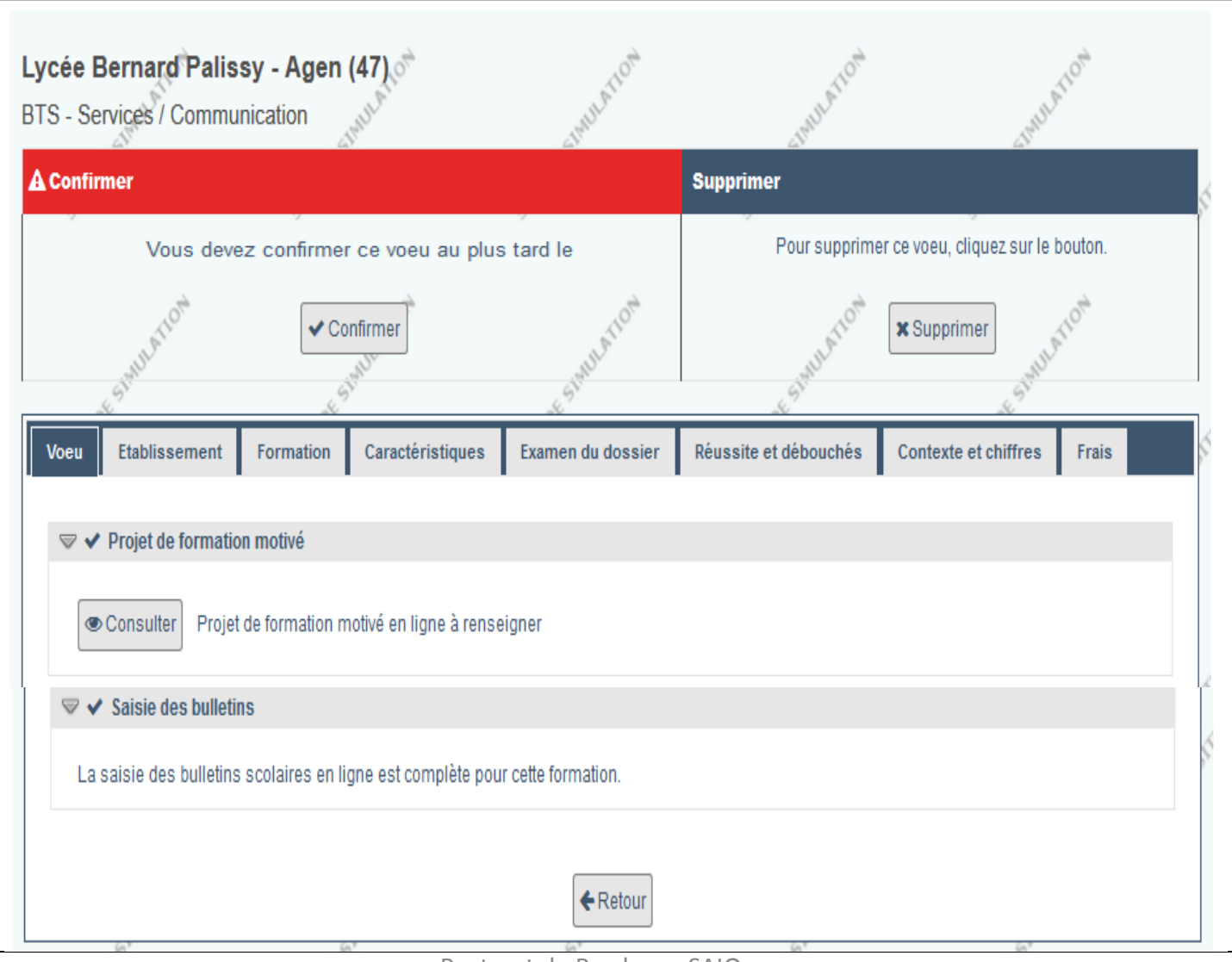

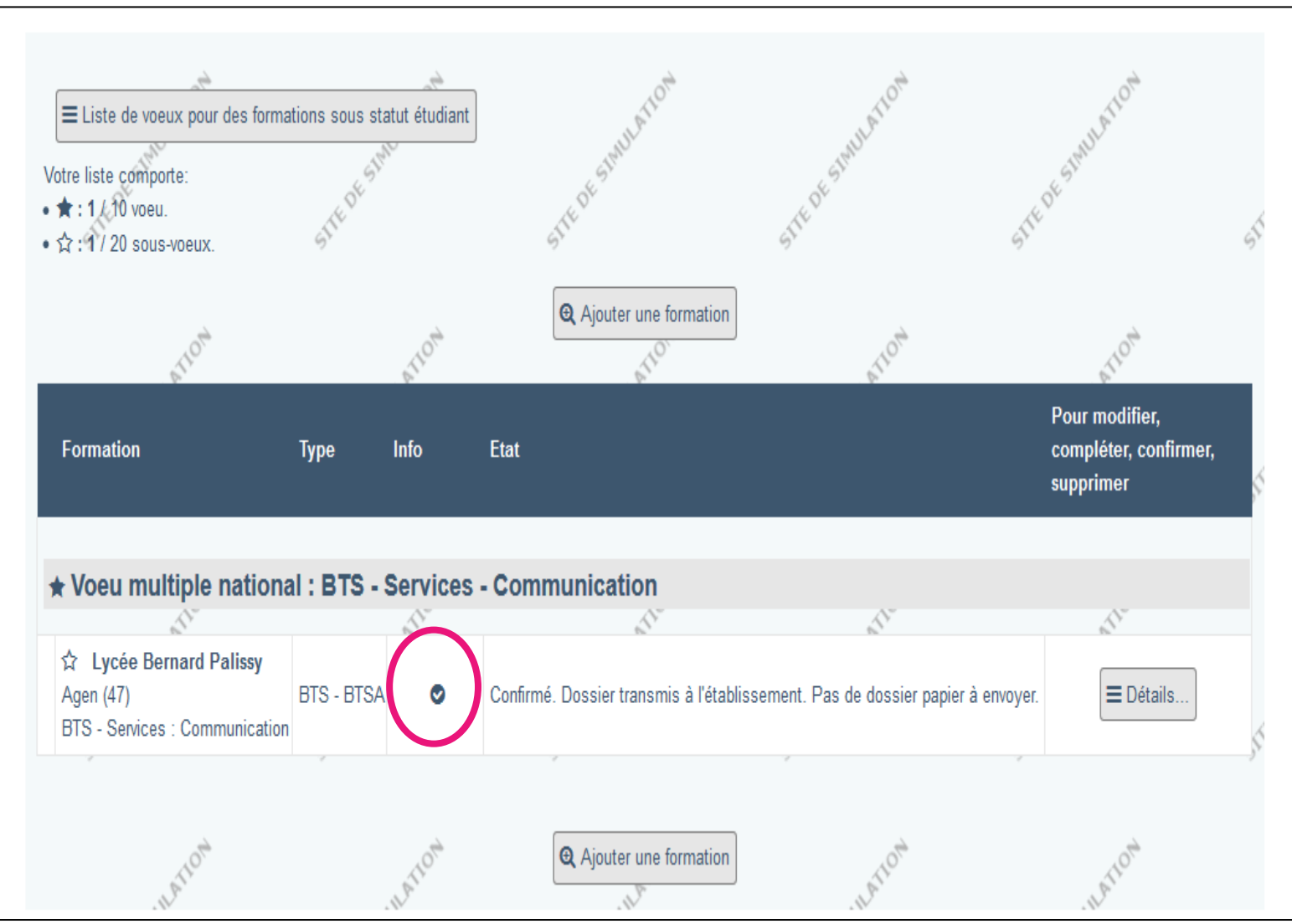

A partir du 19 mai 2020, les propositions d'admission sont envoyées au fur et à mesure et en continu

Je reçois une alerte dès qu'une proposition d'admission m'est envoyée par une formation :

- sur mon portable, par sms et via l'application
   Parcoursup
- sur ma messagerie personnelle
- sur la messagerie de mon dossier Parcoursup

# 6/ Je décide

# Quand je reçois une ou plusieurs propositions d'admission

- Je réponds de préférence sur un ordinateur (et non une tablette ou un smartphone)
- Je réponds obligatoirement à chacune des propositions avant la date limite indiquée dans mon dossier (même pour refuser) sous peine de perdre mes listes d'attente
- A chaque nouvelle proposition, je fais un choix et ne peux accepter qu'une seule proposition d'admission
- ✓ Je répond au point d'étape du 29 juin au 1<sup>er</sup> juillet

# 6/ Je décide et réponds

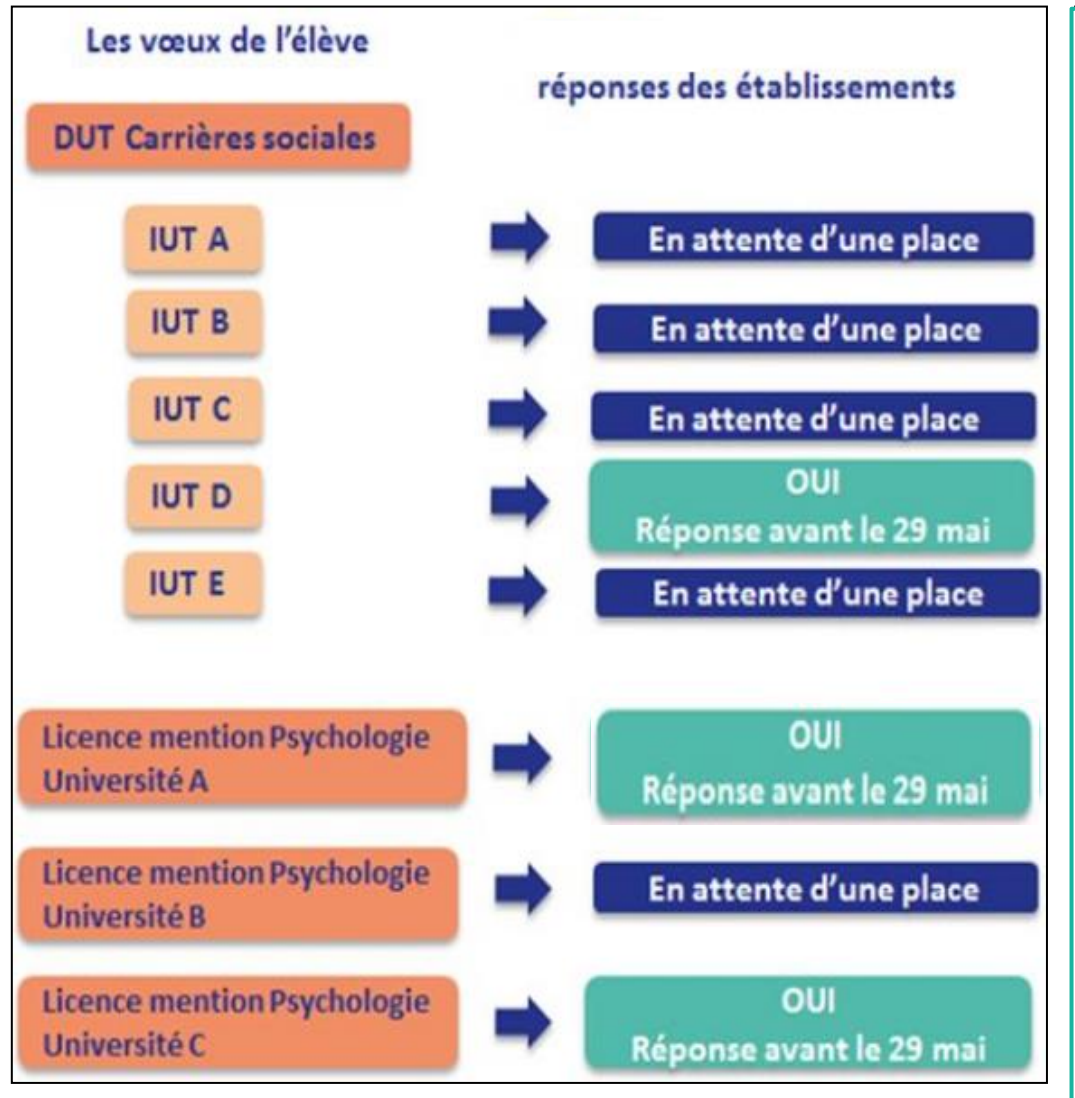

Lorsqu'un lycéen reçoit plusieurs réponses positives, il ne peut en accepter qu'une seule et doit donc renoncer aux autres réponses positives.

Dans cette question, l'élève **ne peut donc pas accepter deux propositions d'IUT et de licence en même temps.** Lorsqu'il accepte une proposition, il peut, s'il le souhaite, **maintenir tout ou partie de ses vœux en attente.** Il doit expressément indiquer les vœux qu'il souhaite maintenir en attente et ceux auxquels il souhaite renoncer.

L'élève a le droit de **refuser toutes ses propositions d'admission,** et de maintenir en attente d'autres propositions mais dans ce cas, **il prend le risque de ne plus recevoir de nouvelles propositions d'admission.** Il est impératif de respecter les délais pour accepter une proposition, sous peine d'en perdre le bénéfice.

# Le suivi des élèves via le site de gestion Parcoursup

# 1/ Je me connecte à mon compte enseignant

### https://gestion.parcoursup.fr/

- Je vérifie auprès de l'administrateur que mon compte a bien été créé
- ✓ Par défaut, mon login est du type : prenom.nom
- J'ai un mot de passe temporaire que je personnalise à la 1<sup>ère</sup> connexion
- Toute réinitialisation de mot de passe doit être demandée à l'administrateur

# 2/ J'effectue le suivi des vœux

### Je veille à ce que chaque élève crée un dossier dans Parcoursup

| C                                                                                                | <i>M.</i> .<br>Statistiques                                                                                                    | -                                                                      |                       |                       |                        |                        |                         |                         | 2                   | n Changer de profi        | I 😡 Contact/Mes        | messages 🍈 S              | Se déconnecte  |
|--------------------------------------------------------------------------------------------------|----------------------------------------------------------------------------------------------------|------------------------------------------------------------------------|-----------------------|-----------------------|------------------------|------------------------|-------------------------|-------------------------|---------------------|---------------------------|------------------------|---------------------------|----------------|
| Ī                                                                                                | nformations                                                                                                    | Comptes Elèves                                                         | <u> </u>              |                       |                        |                        |                         |                         |                     |                           |                        |                           |                |
|                                                                                                  | Liste des élève                                                                                                    | s   Import de fichie                                                   | er élèves   Suivi des | s voeux   Fiches Av   | enir   Suivi des rép   | onses   SIECLE         | Remontée des note       | es et des appréciati    | ons                 |                           |                        |                           |                |
| E<br>M<br>te<br>D                                                                                | tablissement : l<br>lise à jour bi-jou<br>emps réel.<br>ernière mise à                                                                           | Lycée<br>Irnalière (vers 3h e<br>jour : I                              | t 13h), durant la pér | iode de saisie et de  | e validation des voeu  | ux (hebdomadaire e     | ensuite). Attention ur  | ie légère différence    | peut être constatée | avec les données o        | détaillées, qui elles  | s sont données en         |                |
|                                                                                                  |                                                                                                    |                                                                        |                       |                       | Télé                   | charger un fichier     | récapitulatif pour la   | a classe                |                     |                           |                        |                           |                |
|                                                                                                  |                                                                                                    |                                                                        |                       |                       |                        | Format                 | : 🔍 xis 🔘 csv           |                         |                     |                           |                        |                           |                |
| Liste o                                                                                          | les classes                                                                                                    | de terminale                                                           |                       |                       |                        |                        |                         |                         |                     | K                         | K ↔ >> >>   [5<br>En   | io 💽   [<br>registrements | Ì              |
| 1 résulta                                                                                        | ts trouvés, affichaç                                                                                                    | ge de 1 à 1                                                            |                       |                       |                        |                        |                         |                         | Nombre de           |                           |                        |                           |                |
| Classe                                                                                           | Série Effectif                                                                                                    | Nbr inscrits                                                           | Au moins un<br>voeu   | Nombre de<br>voeux L1 | Nombre de<br>voeux STS | Nombre de<br>voeux IUT | Nombre de<br>voeux CPGE | Nombre de<br>voeux ing. | voeux<br>Commerce   | Nombre de<br>voeux Archi. | Nombre de<br>voeux Art | Nombre de<br>voeux Autres |                |
| TSI 1                                                                                            | S 34                                                                                                    | 34                                                                     | 34                    | 120                   | 16                     | 37                     | 55                      | 13                      | 0                   | 0                         | 0                      | 6                         | <u>Détails</u> |
| Légende<br>CPGE<br>Ing. :<br>STS :<br>DUT :<br>L1 :<br>Commer<br>Archi.:E<br>Art:Eco<br>Autres : | CPGE + CPES<br>Formations d'in<br>BTS + DTS + D<br>DUT<br>L1 + DEUST +<br>ce : Ecoles de<br>Ecoles d'archite<br>les supérieur d<br>Formations du | s<br>ngénieurs<br>DU<br>commerce<br>cture<br>'art<br>secteur paramédio | cal, du secteur soci  | ial, MAN, Année pré   | paratoire,             |                        |                         |                         |                     |                           |                        |                           |                |

# 2/ J'effectue le suivi des vœux

### Je veille à ce que chaque élève saisisse des candidatures conformes à son profil et ses aspirations

| TTENTION : Le               | res   import de lictrier eleves                                     | Sulvi des voeux                      | Fliolade             | Eichoo Aucric     | Quiui doc cá      |                  |                  | ía dao notas    | at das apprésistions           |                             |                          |                     |
|-----------------------------|---------------------------------------------------------------------|--------------------------------------|----------------------|-------------------|-------------------|------------------|------------------|-----------------|--------------------------------|-----------------------------|--------------------------|---------------------|
| ENTION : Le<br>signifie don |                                                                     |                                      |                      | Fiches Avenir     | Sulvi des re      | ponses   SIEC    | JLE   Remont     | ee des notes    | et des appreciations           |                             |                          |                     |
|                             | s élèments entre parenthèse r<br>c que l'élève a fait le nécessaire | eprésentent les r<br>sur tous ses do | nombres d<br>ssiers. | e dossiers sur l  | equel l'élève d   | oit encore inte  | rvenir (imprime  | er pour un dos  | ssier papier, "confirmer" (    | oour un dossier électronio  | que).                    |                     |
| asse: TES 1                 |                                                                     |                                      |                      |                   |                   |                  | Télécharger      | un fichier réc  | apitulatif des voeux           |                             |                          |                     |
| irie:ES                     |                                                                     |                                      |                      |                   |                   |                  |                  |                 |                                |                             |                          |                     |
|                             |                                                                     |                                      |                      |                   |                   |                  | Format : 🔍 xls   | CSV 🔍           |                                |                             |                          |                     |
| °<br>'inscription           | Nom                                                                 | Date<br>naissance                    | Nbr<br>voeux         | Nbr voeux<br>CPGE | Nbr voeux<br>Ing. | Nbr voeux<br>STS | Nbr voeux<br>DUT | Nbr voeux<br>L1 | Nbr voeux Ecole de<br>commerce | Nbr voeux Ecole<br>d'archi. | Nbr voeux Ecole<br>d'art | Nbr voeux<br>Autres |
|                             |                                                                     | 29/02/2000                           | 14 (0)               | 0 (0)             | 0 (0)             | 4 (0)            | 7 (0)            | 3 (0)           | 0 (0)                          | 0 (0)                       | 0 (0)                    | 0 (0)               |
|                             |                                                                     | 30/06/2001                           | 5 (1)                | 0 (0)             | 0 (0)             | 0 (0)            | 0 (0)            | 5 (1)           | 0 (0)                          | 0 (0)                       | 0 (0)                    | 0 (0)               |
|                             |                                                                     | 11/05/2000                           | 20 (1)               | 0 (0)             | 0 (0)             | 7 (0)            | 9 (1)            | 4 (0)           | 0 (0)                          | 0 (0)                       | 0 (0)                    | 0 (0)               |
|                             |                                                                     | 16/08/2000                           | 10 (0)               | 0 (0)             | 0 (0)             | 0 (0)            | 1 (0)            | 9 (0)           | 0 (0)                          | 0 (0)                       | 0 (0)                    | 0 (0)               |
|                             |                                                                     | 08/07/1998                           | 2 (0)                | 0 (0)             | 0 (0)             | 0 (0)            | 0 (0)            | 2 (0)           | 0 (0)                          | 0 (0)                       | 0 (0)                    | 0 (0)               |
|                             |                                                                     | 08/08/2001                           | 4 (0)                | 0 (0)             | 0 (0)             | 0 (0)            | 0 (0)            | 4 (0)           | 0 (0)                          | 0 (0)                       | 0 (0)                    | 0 (0)               |
| 0435                        | COUDS Nicksäl                                                       | 11/02/2000                           | 2(0)                 | 0 (0)             | 0 (0)             | 0 (0)            | 0 (0)            | 2 (0)           | 0 (0)                          | 0 (0)                       | 0 (0)                    | 0 (0)               |
| 0594                        | DELTEIL Margaux                                                     | 26/05/2000                           | 10 (0)               | 0 (0)             | 0 (0)             | 0 (0)            | 0 (0)            | 10 (0)          | 0 (0)                          | 0 (0)                       | 0 (0)                    | 0 (0)               |
| 0415                        | OCCUMPTION                                                          | 12/07/2000                           | 7 (4)                | 0 (0)             | 0 (0)             | 0 (0)            | 3 (3)            | 4 (1)           | 0 (0)                          | 0 (0)                       | 0 (0)                    | 0 (0)               |
|                             |                                                                     | 05/04/2000                           | 28 (26)              | 0 (0)             | 0 (0)             | 0 (0)            | 20 (20)          | 2 (0)           | 0 (0)                          | 0 (0)                       | 6 (6)                    | 0 (0)               |
|                             |                                                                     | 09/03/2000                           | 6 (0)                | 0 (0)             | 0 (0)             | 0 (0)            | 4 (0)            | 2 (0)           | 0 (0)                          | 0 (0)                       | 0 (0)                    | 0 (0)               |
|                             |                                                                     | 19/07/2000                           | 7 (0)                | 0 (0)             | 0 (0)             | 0 (0)            | 0 (0)            | 7 (0)           | 0 (0)                          | 0 (0)                       | 0 (0)                    | 0 (0)               |
|                             |                                                                     | 03/05/2000                           | 6 (0)                | 0 (0)             | 0 (0)             | 2 (0)            | 2 (0)            | 2 (0)           | 0 (0)                          | 0 (0)                       | 0 (0)                    | 0 (0)               |
|                             |                                                                     | 28/10/2000                           | 6 (1)                | 2 (0)             | 0 (0)             | 0 (0)            | 3 (1)            | 1 (0)           | 0 (0)                          | 0 (0)                       | 0 (0)                    | 0 (0)               |
|                             |                                                                     | 09/11/2000                           | 10 (4)               | 0 (0)             | 0 (0)             | 0 (0)            | 1 (1)            | 9 (3)           | 0 (0)                          | 0 (0)                       | 0 (0)                    | 0 (0)               |
|                             |                                                                     | 05/12/2000                           | 14 (0)               | 7 (0)             | 0 (0)             | 0 (0)            | 0 (0)            | 7 (0)           | 0 (0)                          | 0 (0)                       | 0 (0)                    | 0 (0)               |
|                             |                                                                     | 27/03/2000                           | 12 (0)               | 0 (0)             | 0 (0)             | 7 (0)            | 2 (0)            | 2 (0)           | 0 (0)                          | 0 (0)                       | 0 (0)                    | 1 (0)               |
|                             |                                                                     | 09/04/2000                           | 6 (4)                | 0 (0)             | 0 (0)             | 1 (1)            | 2 (2)            | 3 (1)           | 0 (0)                          | 0 (0)                       | 0 (0)                    | 0 (0)               |
|                             |                                                                     | 14/02/2000                           | 2 (0)                | 0 (0)             | 0 (0)             | 0 (0)            | 0 (0)            | 2 (0)           | 0 (0)                          | 0 (0)                       | 0 (0)                    | 0 (0)               |

# 2/ J'effectue le suivi des vœux

### ✓ Un vœu non confirmé est un vœu perdu !

| M<br>Statistiques                                                                                                    |                                                               |                                        |                                                                      | 😤 Changer de profil              | 🧭 Contact/Mes messages          | 🔞 Se déconnec |
|----------------------------------------------------------------------------------------------------|---------------------------------------------------------------|----------------------------------------|----------------------------------------------------------------------|----------------------------------|---------------------------------|---------------|
| Informations Comptes Elèves                                                                                                    |                                                               |                                        |                                                                      |                                  |                                 |               |
| Liste des élèves   Import de fichie                                                                                                    | r élèves   Suivi des voeux   Fiches Aven                      | ir   Suivi des réponses   SIECLE   Re  | montée des notes et des appréciations                                |                                  |                                 | ]             |
| Etablissement : Lycée<br>Mise à jour bi-journalière (vers 3h et<br>temps réel.<br>Dernière mise à jour : Dimanche 04<br>N° d'inscription : { 207200<br>Elève : [<br>Classe : ,,<br>Série : ES | 13h), durant la période de saisie et de v<br>Novembre à 12h34 | alidation des voeux (hebdomadaire ensi | uite). Attention une légère différence peut ê                        | tre constatée avec les données d | étaillées, qui elles sont donné | ies en        |
| Etablissement                                                                                                    | Ville                                                         | Domaine                                | Spécialité                                                           | Type de dossier                  | Etat                            |               |
| I.U.T d'Allier - Antenne de Vichy                                                                                                    | Vichy                                                         | DUT - Production                       | Métiers du multimédia et de l'internet                               | Dossier électronique             | Non Confirmé                    |               |
| lut De Troyes                                                                                                    | Troyes                                                        | DUT - Production                       | Métiers du multimédia et de l'internet                               | Dossier électronique             | Non Confirmé                    |               |
| I.U.T d'Aix-Marseille - Site d'Arles                                                                                                    | ARLES                                                         | DUT - Production                       | Métiers du multimédia et de l'internet                               | Dossier électronique             | Non Confirmé                    |               |
| I.U.T. Angoulême                                                                                                    | Angoulême                                                     | DUT - Production                       | Métiers du multimédia et de l'internet                               | Dossier électronique             | Non Confirmé                    |               |
| I.U.T de Dijon                                                                                                    | Dijon                                                         | DUT - Production                       | Métiers du multimédia et de l'internet                               | Dossier électronique             | Non Confirmé                    |               |
| I.U.T de Belfort-Montbéliard - Site de<br>Montbéliard                                                                                                    | BELFORT                                                       | DUT - Production                       | Métiers du multimédia et de l'internet                               | Dossier électronique             | Non Confirmé                    |               |
| IUT Bordeaux Montaigne                                                                                                    | Bordeaux                                                      | DUT - Production                       | Métiers du multimédia et de l'internet                               | Dossier électronique             | Non Confirmé                    |               |
| I.U.T de Béziers                                                                                                    | Béziers                                                       | DUT - Production                       | Métiers du multimédia et de l'internet                               | Dossier électronique             | Non Confirmé                    |               |
| I.U.T du Limousin - site de Limoges                                                                                                    | Limoges                                                       | DUT - Production                       | Métiers du multimédia et de l'internet                               | Dossier électronique             | Non Confirmé                    |               |
| I.U.T de Toulon - Antenne de Toulon<br>(porte d'Italie)                                                                                                    | TOULON                                                        | DUT - Production                       | Métiers du multimédia et de l'internet -<br>en apprentissage         | Dossier électronique             | Non Confirmé                    |               |
| I.U.T de Corte                                                                                                    | Corte                                                         | DUT - Production                       | Métiers du multimédia et de l'internet<br>(Seconde année possible en | Dossier électronique             | Non Confirmé                    |               |

# 3/ J'effectue le suivi des réponses

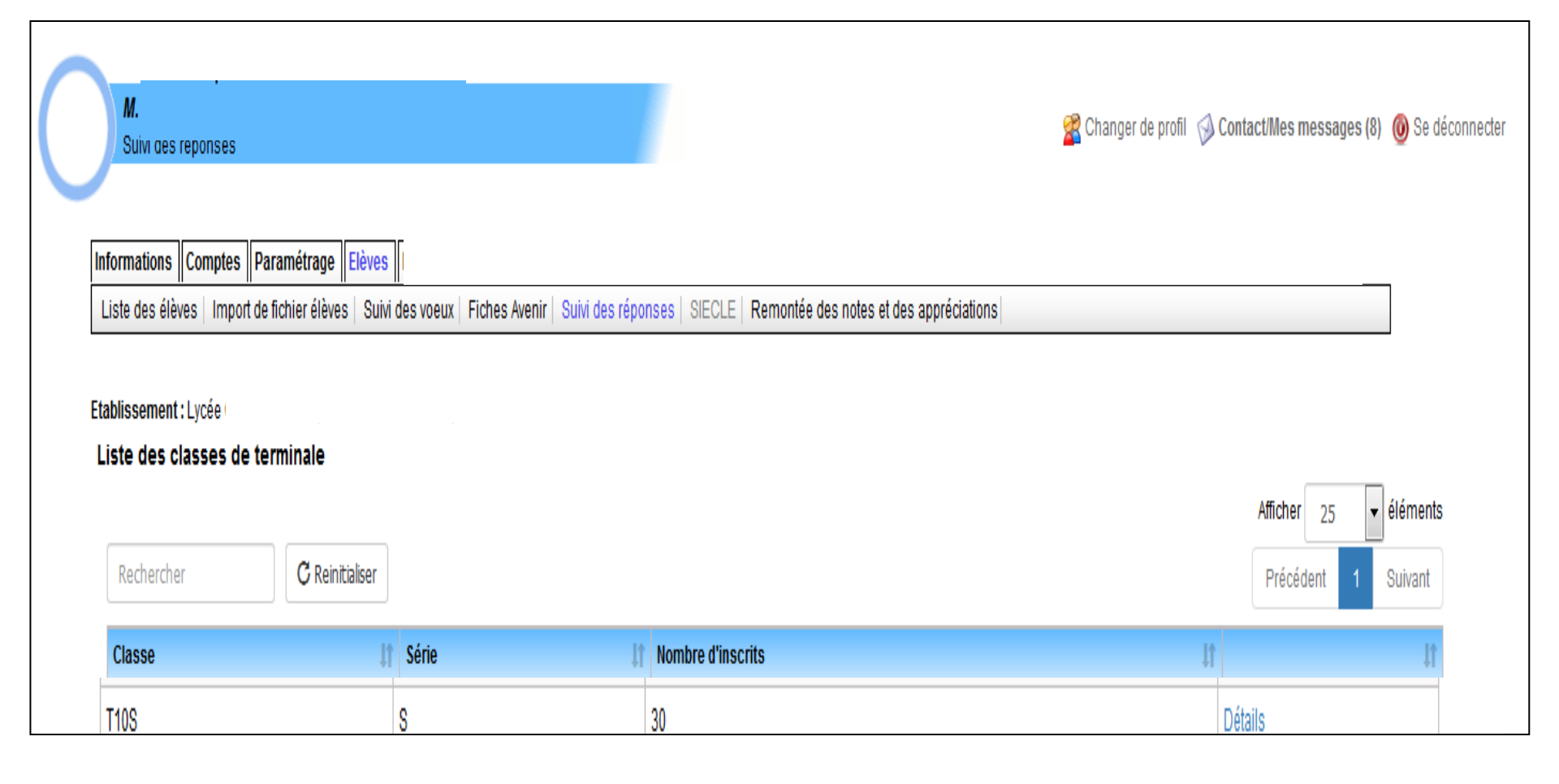

# 3/ J'effectue le suivi des réponses

| EXPORT               | CVS EXPO                             | RT XLS                               |                                                                                                    |                                                                                                    |                                        |                                  |                                                             |  |  |  |  |  |
|----------------------|--------------------------------------|--------------------------------------|----------------------------------------------------------------------------------------------------|----------------------------------------------------------------------------------------------------|----------------------------------------|----------------------------------|-------------------------------------------------------------|--|--|--|--|--|
|                      | Liste des élèves de terminale S T10S |                                      |                                                                                                    |                                                                                                    |                                        |                                  |                                                             |  |  |  |  |  |
| liquersur<br>∎ ▼Elèv | + pour avoir<br>es                   | <sup>4</sup> Numéro<br>d'inscription | Situation actuelle de l'élève     Message qui lui est affiché sur son dossier                                                                                       | <ul> <li>Date limite de réponse la<br/>plus proche ou proposition<br/>acceptée</li> </ul>                                                                                                    | <sup>4</sup> Nombre de<br>propositions | Nombre de<br>voeux en<br>attente | <sup>4</sup> Nombre de<br>voeux<br>refusés ou<br>abandonnés |  |  |  |  |  |
| +                    |                                      |                                      | La procédure nationale de préinscription dans l'enseignement supérieur est terminée.<br>Vous pouvez consulter ci-dessous l'historique de votre dossier d'admission. | Proposition acceptée :<br>Formations d'ingénieurs - El.CESI - Saint<br>Nazaire (Saint-Nazaire) - bac<br>S,STI2D,STL                                                                                                    | 1                                      | 0                                | 3                                                           |  |  |  |  |  |
| +                    |                                      |                                      | La procédure nationale de préinscription dans l'enseignement supérieur est terminée.<br>Vous pouvez consulter ci-dessous l'historique de votre dossier d'admission. | Proposition acceptée :<br>Licence - Sciences - technologies -<br>santé - Université de Bordeaux -<br>Bordeaux Métropole (Talence) - Portail -<br>Sciences du vivant , Sciences de la vie<br>et de la terre , Sciences et technologies<br>de l'aliment - accès par le portail<br>SVSTC                                        | 1                                      | 0                                | 3                                                           |  |  |  |  |  |
| +                    |                                      |                                      | La procédure nationale de préinscription dans l'enseignement supérieur est terminée.<br>Vous pouvez consulter ci-dessous l'historique de votre dossier d'admission. | Proposition acceptée :<br>Classe préparatoire littéraire - Lycée<br>Camille Jullian (Bordeaux) - Lettres -<br>sans internat                                                                                                    | 1                                      | 0                                | 6                                                           |  |  |  |  |  |
| +                    |                                      |                                      | La procédure nationale de préinscription dans l'enseignement supérieur est terminée.<br>Vous pouvez consulter ci-dessous l'historique de votre dossier d'admission. | Proposition acceptée :<br>Licence - Sciences - technologies -<br>santé - Université de Bordeaux -<br>Bordeaux Métropole (Talence) - PACES<br>- Médecine, Pharmacie, Odontologie<br>(dentiste), Maieutique (sage-femmes) -<br>Première Année Commune aux Etudes<br>de Santé (Médecine, Pharmacie,<br>Odontologie, Sage-femme) | 1                                      | 0                                | 1                                                           |  |  |  |  |  |
| +                    |                                      |                                      | La procédure nationale de préinscription dans l'enseignement supérieur est terminée.<br>Vous pouvez consulter ci-dessous l'historique de votre dossier d'admission. | Aucune proposition                                                                                                    | 0                                      | 0                                | 9                                                           |  |  |  |  |  |

### OPEN DATA PARCOURSUP https://data.enseignementsup-recherche.gouv.fr

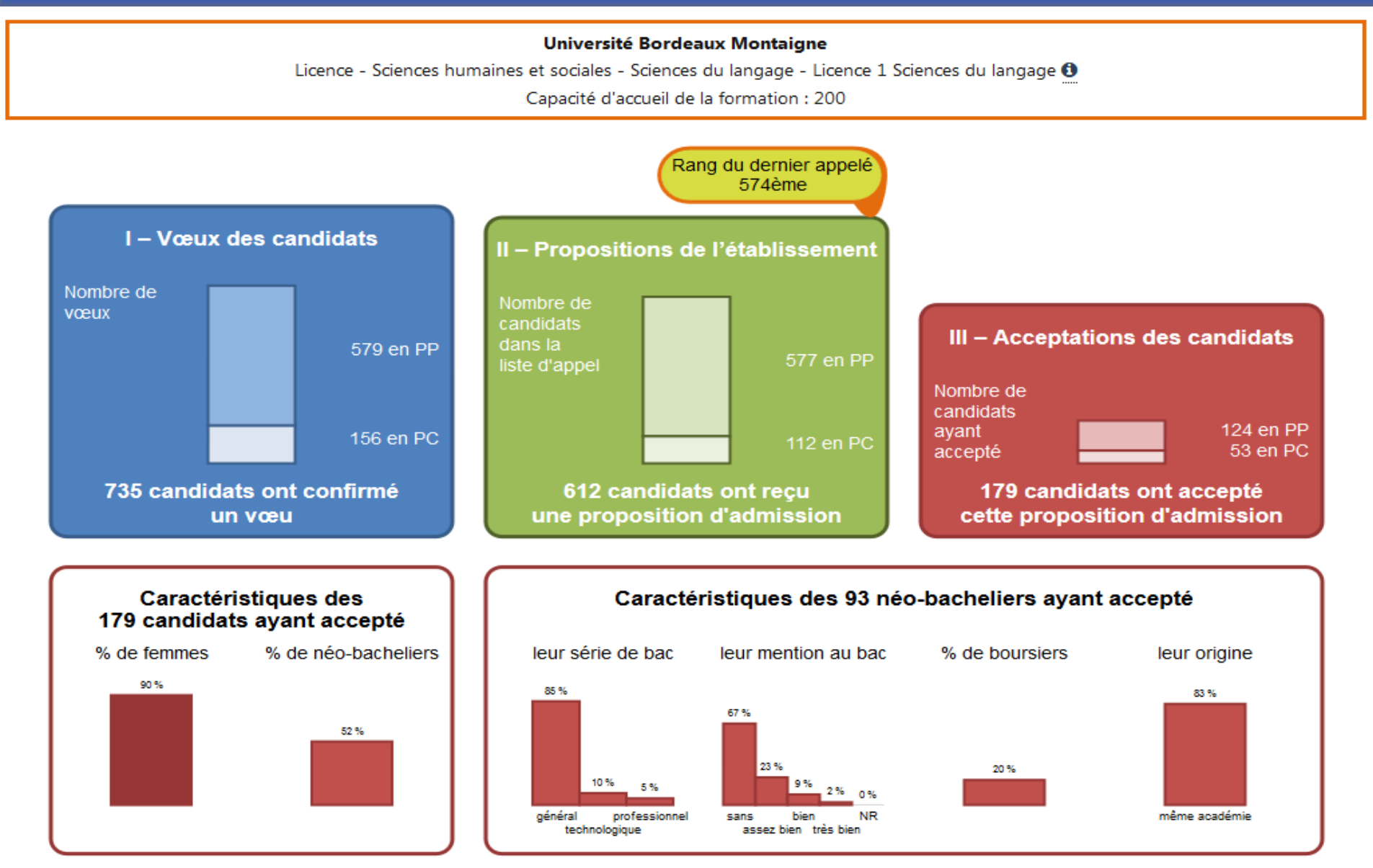

# Outils et ressources : éduscol>Scolarité et parcours de l'élève>orientation

Entrez votre reche

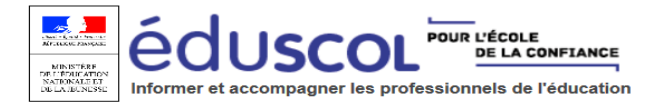

Contenus et pratiques d'enseignement Scolarité et parcours de l'élève Vie des écoles et des établissements Formation des enseignants

Accueil du portail > Scolarité et parcours de l'élève > Orientation > Accompagnement du lycée à l'enseignement supérieur

Accompagnement du lycée à l'enseignement supérieur

#### Parcoursup : l'orientation du lycée vers l'enseignement Imprimer 🖨 supérieur

Les mesures mises en place dans le cadre de la loi ORE du 8 mars 2018 relative à l'orientation et à la réussite des étudiants ont transformé l'accès à l'enseignement supérieur en renforçant l'accompagnement des lycéens dans leur choix d'orientation. Des ressources et des outils d'information sur la mise en œuvre de ces mesures et la procédure Parcoursup sont mis à disposition.

Parcoursup 2020 : outils et ressources pour l'accompagnement des lycéens et l'information des familles
 Les textes de référence

Parcoursup 2020 : outils et ressources pour l'accompagnement des lycéens et l'information des familles

Les ressources pour accompagner les élèves dans leur choix d'orientation et présenter le fonctionnement de Parcoursup 2020

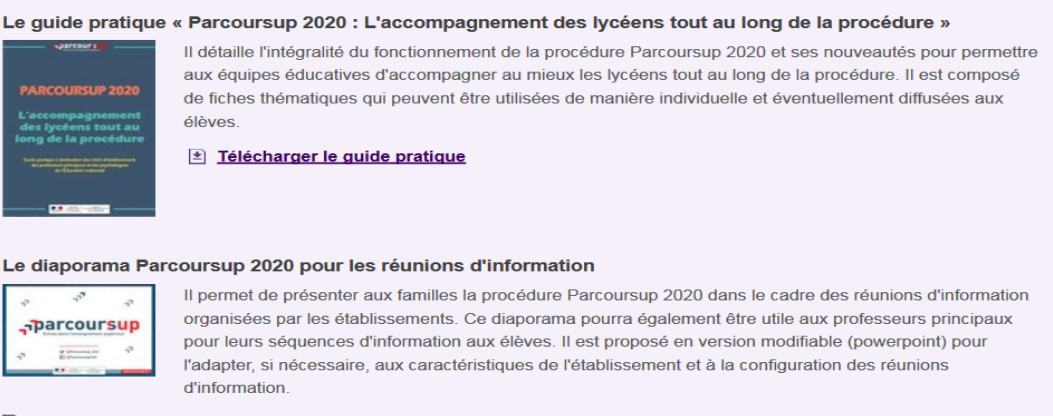

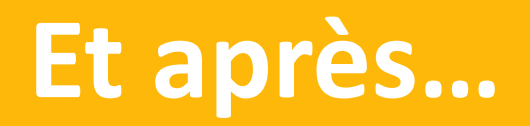

# La phase complémentaire

### De fin juin au 10 septembre 2020

- J'ai oublié de candidater avant le 12 mars
- Je n'ai eu aucune proposition d'admission sur mes vœux

Je peux candidater sur des formations dans lesquelles il reste des places (sauf celles pour lesquelles j'ai été refusé)

Après avoir reçu une proposition, je respecte impérativement le délai de réponse imposé

# J'effectue mon inscription administrative

- Après avoir accepté une proposition d'admission j'effectue mon inscription administrative <u>auprès de</u> <u>l'établissement d'accueil</u> dans les délais indiqués
- Les formalités sont propres à chaque établissement d'accueil
- Je suis les instructions sur le site ou je contacte l'établissement

# Et si j'ai des questions

### Liées à l'orientation ou à la procédure Parcoursup

### Numéro Vert 0 800 400 070

Liées à un blocage technique

Rubrique « Contact » de mon dossier

(en étant connecté au dossier)

Les réseaux sociaux pour rester informé :

@Parcoursup\_info
@Parcoursupinfo
@Devenir Etudiant